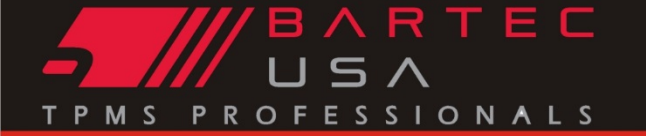

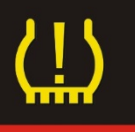

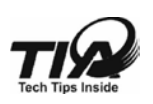

GI-11057-015

| Subject:                        | Placa | ard Pressure Change |              |           |  |  |  |
|---------------------------------|-------|---------------------|--------------|-----------|--|--|--|
| Make(s): Model(s):              |       | Model(s):           |              | Year(s):  |  |  |  |
| See chart below See chart below |       | See chart below     |              | See below |  |  |  |
| Sensor(s): N/A                  |       |                     |              |           |  |  |  |
| Tool                            |       | Software Version    |              |           |  |  |  |
| Tech 500 R5                     |       | R5                  | 3.0 or newer |           |  |  |  |
| Tech 400PRO R53.0 or newer      |       | 3.0 or newer        |              |           |  |  |  |

#### **Overview:**

As part of release 53.0 the Bartec tool noted above can now adjust the Placard Pressure as required for certain alternate wheel and tire combinations. With the use of Load Index Charts and following proper Plus Sizing practices, the system can be updated to the new Placard Pressure. (Note: Vehicles with TPMS are required to alert of LOW PRESSURE condition at or below 25% of the Placard Value)

- Why do you need to change the Placard Pressure Value?
- How do you know what to set the Placard to?
- How the Bartec Tools assist with Adjusting the Placard Pressure
  - o VIN Number look-up via OBD
  - o Limiting ranges of Pressure based on VIN and Load
  - Setting Front and Rear Axle
  - Reading existing pressures and DTC's
- Alternate tire size stickers
- Placard Pressure values and Test Before You Touch

#### Why do you need to change the Placard Pressure Value?

When "plus sizing" on vehicles, in some cases a different pressure is needed to maintain the original equipment load rating. On vehicles equipped with TPMS a Placard Pressure Value change is needed to insure the system remains operational.

*Example*: 2014 Ford F-150 with 265/70-R18 OE would be 35psi placard. If Plus size to 305/35-R24 (Plus six) the new Placard Value would need to be 42psi

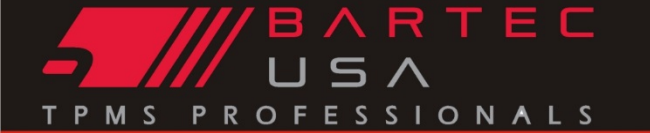

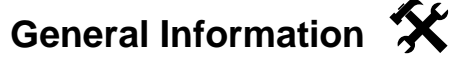

#### GI-11057-015

#### How do I know what to set the Placard to?

Using the Tire and Rim (or equivalent supplied by Tire Manufacture) Load Index tables, you will be able to reference the new tire size and the required load to determine the pressure necessary to maintain that load.

Note: Bartec USA recommends NEVER replacing a tire with one that is a lower load rating than the OE!

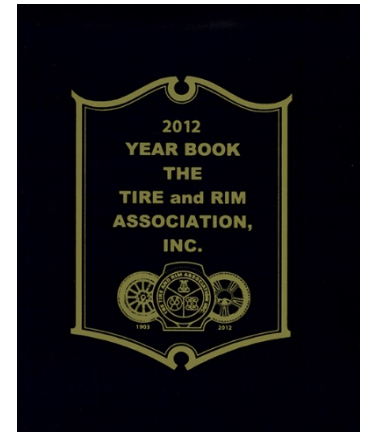

echnical Service Bulletin

#### How the Bartec Tools control Adjusting the Placard Pressure

- a) VIN Number Look-up via OBDII: by using the VIN Bartec is able to correctly determine the Make-Model-Year and Load Range (Limiting the Pressure Range)
- b) Limiting Pressure Range based on VIN and Load: by setting up the MMY/Load, the tool is configured to stay within the pressure ranges suitable for those loads. (IE: if the vehicle is load range D/E the pressure is limited from 50psi to 80psi) Only allowing pressure and load ranges suitable for that selected vehicle.
- c) Setting Front and Rear Axle: The tool will allow for split placard to be set
- d) Reading existing Pressure Settings and DTC's: giving the existing (old) values and any Diagnostics Trouble Codes gives the complete picture to the technician.
- e) Audit Data: TPMS Desktop gives access to and manages Placard Data Audit files.

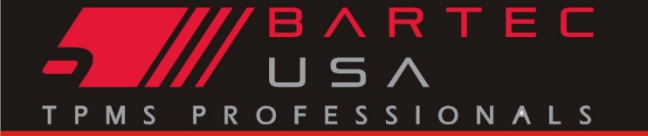

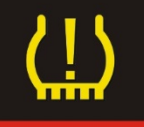

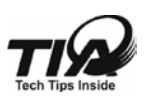

GI-11057-015

#### Alternate tire size stickers

Once the new Tire Size is installed and Placard Values are set, place the appropriate sticker alongside / below the vehicle placard.

| SUPPLEMENTAL TIRE<br>COLD INFLATION PRESSURE          |               |                                     |  |  |  |  |
|-------------------------------------------------------|---------------|-------------------------------------|--|--|--|--|
| Tire Size                                             | Load<br>Index | Cold<br>Inflation<br>Pressure (PSI) |  |  |  |  |
| Front:                                                |               |                                     |  |  |  |  |
| Rear:                                                 |               |                                     |  |  |  |  |
| AT THE VEHICLE CAPACITY WEIGHT ON TIRE SAFETY PLACARD |               |                                     |  |  |  |  |

#### Placard Values and Test Before You Touch

Since identifying the vehicles existing settings is a critical 1<sup>st</sup> step Bartec has integrated retrieving the values from the system during the Test Before You Touch process and display the values assisting in TPMS Diagnostics.

| Pos        | PSI |  |  |  |
|------------|-----|--|--|--|
| Front:     | 42  |  |  |  |
| Rear:      | 42  |  |  |  |
|            |     |  |  |  |
|            |     |  |  |  |
|            |     |  |  |  |
|            |     |  |  |  |
| PRO SERIES |     |  |  |  |

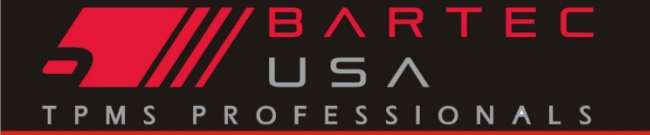

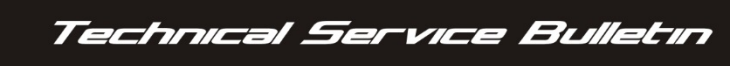

GI-11057-015

# TIP:

#### **Details:**

- o Coverage R53.0
- o Before you Begin IMPORTANT
- The Process
- o Final Steps

#### Coverage for R53.0:

| Make      | Model          | Year |
|-----------|----------------|------|
| Dodge     | Ram 1500       | 2008 |
| Dodge     | Ram 1500       | 2009 |
| Ford      | F-250          | 2015 |
| Ford      | F-150          | 2014 |
| Chevrolet | Silverado 1500 | 2014 |
| Chevrolet | Silverado 1500 | 2015 |
| Chevrolet | Silverado 2500 | 2014 |
| Chevrolet | Silverado 2500 | 2015 |
| Chevrolet | Silverado 3500 | 2014 |
| Chevrolet | Silverado 3500 | 2015 |
| GMC       | Sierra 1500    | 2014 |
| GMC       | Sierra 1500    | 2015 |
| GMC       | Sierra 2500    | 2014 |
| GMC       | Sierra 2500    | 2015 |
| GMC       | Sierra 3500    | 2014 |
| GMC       | Sierra 3500    | 2015 |

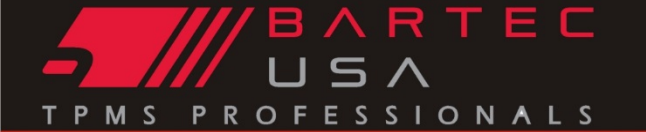

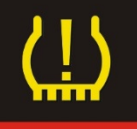

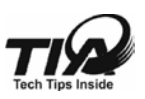

GI-11057-015

#### Before you begin - IMPORTANT:

BEFORE YOU BEGIN, Bartec recommends you complete the Placard Change Process and Verify before Installing the New Wheel and Tire Package to eliminate installing a new package and not being able to complete the change.

To determine the new Placard Pressure, please reference Load Index Chart like those provided from Tire Manufactures or using the Tire and Rim Association Yearbook.

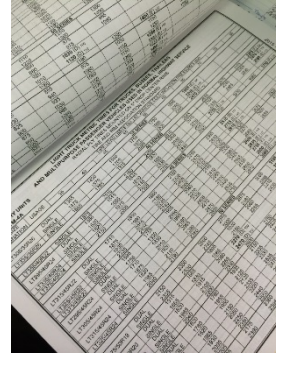

| * Neroz axceed 1       |                     | aum              | nation               | lable               |                   |                        |                  |                  |             |         |        |          |
|------------------------|---------------------|------------------|----------------------|---------------------|-------------------|------------------------|------------------|------------------|-------------|---------|--------|----------|
| Replacement line       | he tire"<br>Is must | te naxi<br>be of | mum loa<br>a size, l | ad as i<br>Ioarl ra | ndicalı<br>mus. a | ed an the<br>and local | s sides<br>canac | rall.<br>Siv (ba | infatio     | o) that | are ta | nable i  |
| upporting the lo       | ad of It            | ie vehi          | cle's ori            | ginally             | insla             | lied (0.E              | .) fire          | 1.<br>1.         |             |         |        | ipublo i |
| Note: Letters in a     | arcrifte            | ses ind          | icate the            | : Load              | Rance             | for which              | h Bold           | Facels           | ade are     | maxin   | unc    |          |
|                        | A1 1 7              |                  |                      |                     |                   |                        |                  |                  |             |         |        |          |
| Tire San               | 2001a               | 20.              | THIS (DS.            | 1311311             | 45                | at at                  | 62307-965 (      | 30               |             | 76      | ~      | m        |
| and a report to the    | 124.0               | 30               | 41<br>1004 (T)       | 41                  | 45                | - 01                   | 50               | - 50             | EE1         | 78      | 10     |          |
| COLUMN TRUE TONS       | 1010                | 2:00             | 1000.03              |                     |                   |                        |                  |                  |             |         |        |          |
| accesses DOT 1200      | 240                 | 27/4             | and (a)              | at cas              |                   | unur                   |                  |                  |             | -       |        |          |
| 55714230510112502      | 7.00                | 78/9             | 00.00                | 5000                | 5780              | ecol (U)               |                  | 41.7             |             | 414     | 414    | 10.0.0   |
| C12987/0617 120P       |                     |                  | 200                  | 2:35                | 2587              | 2350                   | 39/10            | 3635             | 595         | 3080    | 200    | 25C0 (E) |
| GALLARIAT 1250         | 16/5                | 2150             | 26%                  | 2825                | 2640              | 3.00                   | 323-5            | 3429             | (i) 346 (i) |         |        |          |
| athra ann an 1840      | 2240                | 2545             | 2235                 | 3819                | :559              | 3597                   | 5625             | 4945             | 490E (E)    |         |        |          |
| 05(12,50F)(0LT 1200    | 1629                | 2195             | 2758                 | 2539                | 2725              | 2810 (D)               | 3115             | 3295             | 3415 (1)    |         |        |          |
| PE2881290              |                     |                  | 2600                 | 2780                | 3045              | 2605 (U)               | 5420             | 3630             | 3BEL(E)     |         |        |          |
| ON IN SECTION.         | 2335                | 259              | 2510                 | 321.0               | 3475              | 2/50(0)                |                  |                  |             |         |        |          |
| CONTRACTOR DATE INCOME |                     |                  |                      |                     |                   |                        |                  |                  |             |         |        |          |

This process is controlled using the VIN obtained using the OBDII – connect and verify support before installing new wheel/tire package.

#### The Process:

☑ From Home Screen, Navigate to the Toolkit

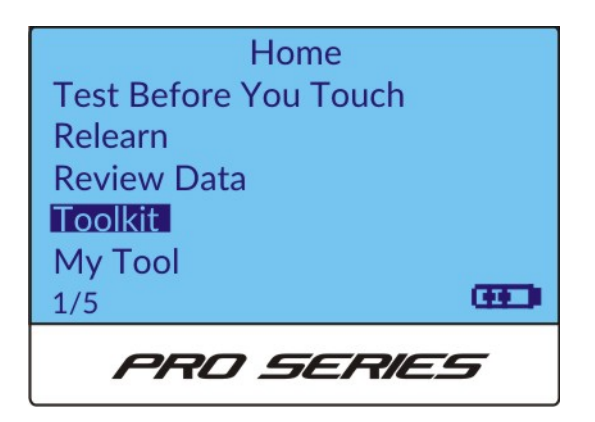

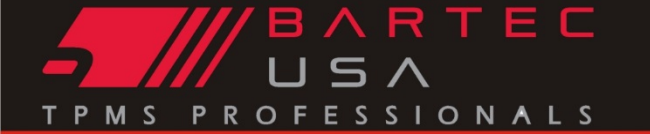

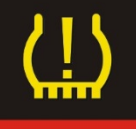

GI-11057-015

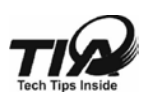

☑ Select Placard Pressure

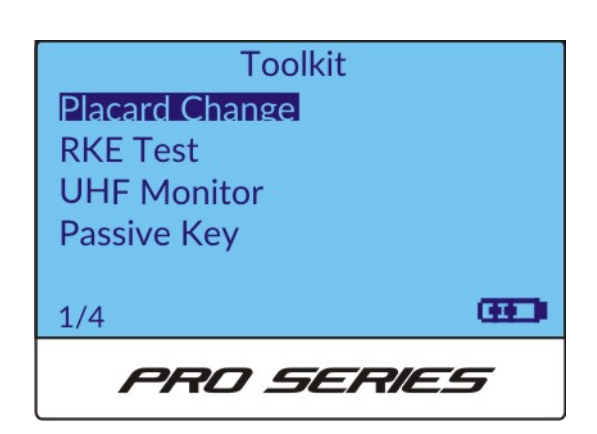

☑ Tool will display important information

Notice: To determine new Placard Pressure reference Tire and Rim Load Index Charts or equivalent. Follow proper plus sizing practices and maintain your overall

PRO SERIES

☑ Tool will prompt to connect to OBDII and press Enter

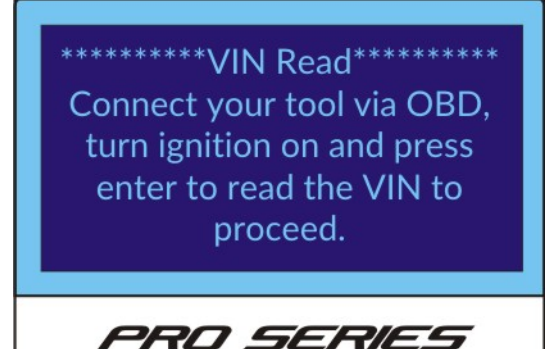

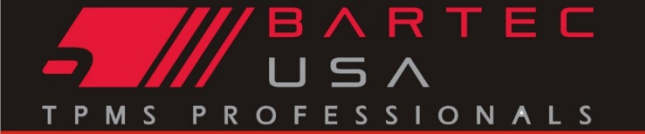

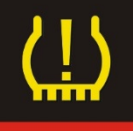

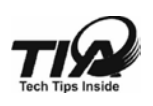

#### GI-11057-015

☑ Tool will read out VIN and configure the Make-Model-Year-Load Range

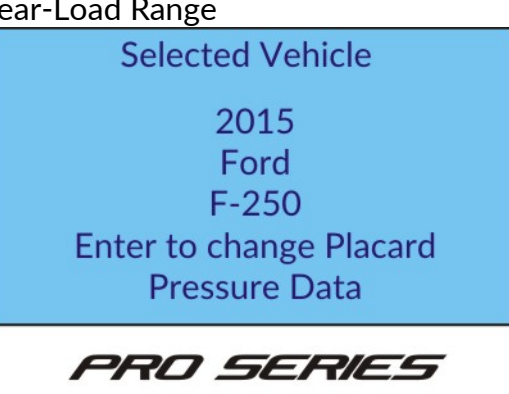

- $\ensuremath{\ensuremath{\boxtimes}}$  Tool will prompt to configure Front Axle Pressure
- $\ensuremath{\boxtimes}$  Tool will prompt to configure Rear Axle Pressure

| Fro    | nt Axle Pressure |
|--------|------------------|
| 50 PSI |                  |
| 55 PSI |                  |
| 60 PSI |                  |
| 65 PSI |                  |
| 70 PSI |                  |
| 75 PSI |                  |
| Ph     | PO SERIES        |

| Rear Axle Pressure 50 PSI |
|---------------------------|
| 55 PSI                    |
| 60 PSI                    |
| 65 PSI                    |
| 70 PSI                    |
| 75 PSI                    |
| PRO SERIES                |

 $\ensuremath{\boxdot}$  Tool will configure the new placard

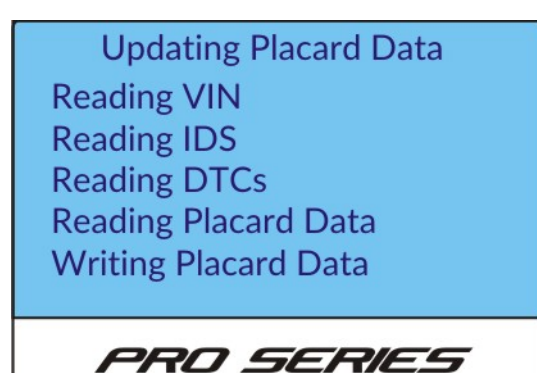

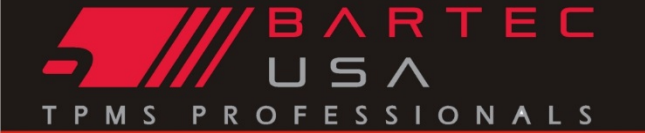

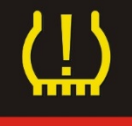

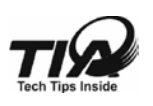

☑ Tool will display NEW and OLD pressure allowing verification

GI-11057-015

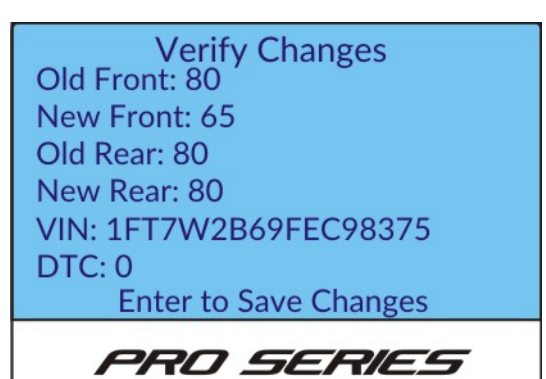

 $\blacksquare$  Set air pressure correctly

**Final Steps** 

Now that you have altered the Placard Pressure, place the Alternate Placard Sticker on the customers B-pillar with the correct Pressure, Tire Size, and Load Information as required.

#### **Best Practices**

Always print the audit report and save the tool record!

#### References:

Tire Industry Association (TIA) The Tire and Rim Association Rubber Manufactures Association (RMA)

For further training and information on Automotive Tire Service which includes use of Load Index Tables and Plus Sizing, please visit <u>http://www.tireindustry.org/online-university</u>

©2015, Bartec USA, LLC - Printed in the U.S.A. - All Rights Reserved Bartec USA Technical Support: 866-407-8767

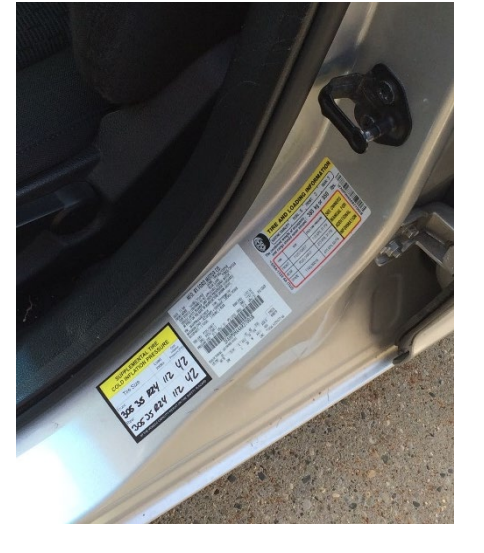